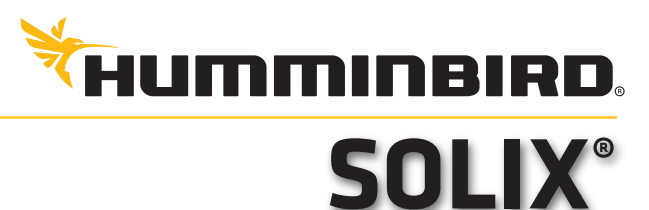

# **QUICK START GUIDE**

#### Power On/Off

Tap the top, right corner of the status bar. Select Power Off.

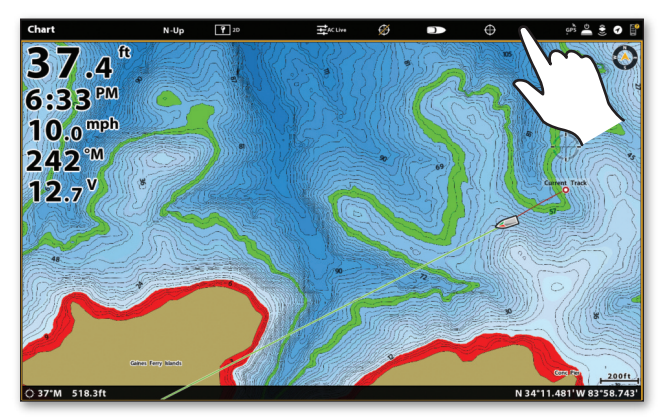

Press and hold the POWER key to power on/off.

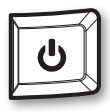

NOTE: Press the POWER key once to open the Power X-Press Menu™. Use the Power X-Press Menu ™. Use the Power X-Press Menu to adjust the screen brightness, turn on/off night mode, etc.

## **Open the Home Screen**

With a view displayed on-screen, swipe down.

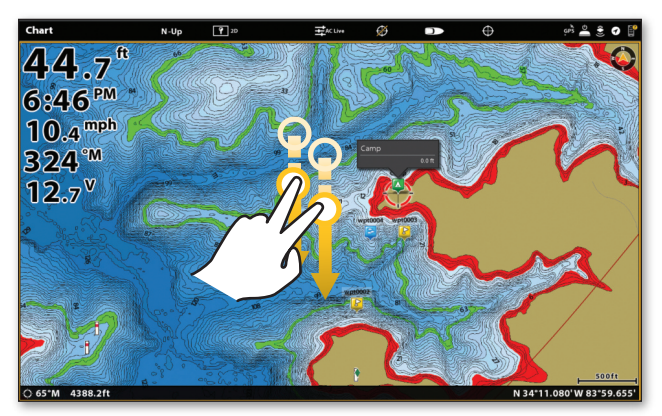

Press the HOME key.

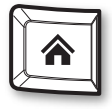

Z

NOTE: To return to the previous view, swipe down with two fingers again.

#### The Home Screen

The Home screen is the main control center for your control head. Use the Home screen to access the control head settings, alarms, favorite views, and tools. The tools available on the Home screen are determined by the equipment attached to the control head network.

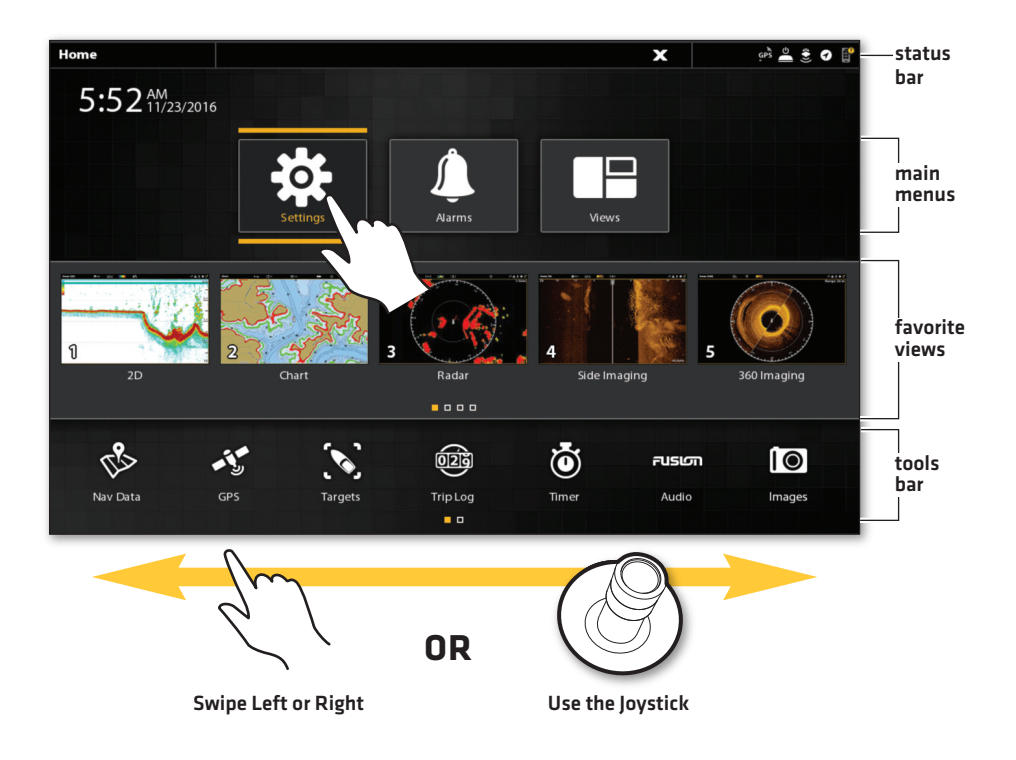

#### Select a Tool, View, or Menu

Use the touch screen, Joystick, or the ENTER key to make selections.

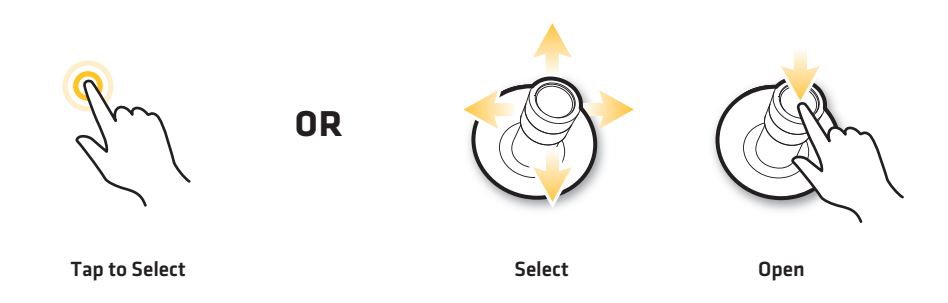

## Adjust a Menu Setting

Drag the slider, or press and hold the slider.

Turn the Rotary dial, or press and hold the ENTER key.

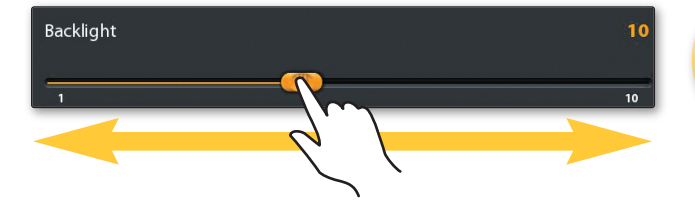

#### Close a Menu

Tap the Back icon to go back one level.Tap the X icon to close a menu.

Press the EXIT key to close a menu or go back one level. Press and hold the EXIT key to close all menus.

| Settings         | Chart                      |            | ŝ | × |     | çırš 🚽 | - <u>-</u> 0 |
|------------------|----------------------------|------------|---|---|-----|--------|--------------|
| CHIRP Sonar      |                            | Map Source |   |   |     |        |              |
| Chart            | Humminbird                 |            |   |   |     |        | 0            |
| Navigation       |                            |            |   |   |     |        | ۲            |
| Radar            | Navionics: Chart Card Info |            |   |   |     |        | ٥            |
| General          | Easy View                  |            |   |   |     |        |              |
| My Vessel        | Dynamic Tides/Currents     |            |   |   |     |        | <b></b>      |
| Network          | Symbols                    |            |   |   |     | ISA    | ≣            |
| Simulation       | Map Datum                  |            |   |   | WGS |        | ≣            |
| Restore Defaults | Chart Offset               |            |   |   |     |        | ≣            |
|                  | Chart Boundaries           |            |   |   |     |        |              |
|                  |                            |            |   |   |     |        |              |
|                  |                            |            |   |   |     |        |              |

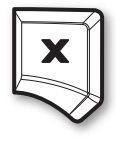

## Tips for Using the Status Bar

The status bar is located at the top of the screen.

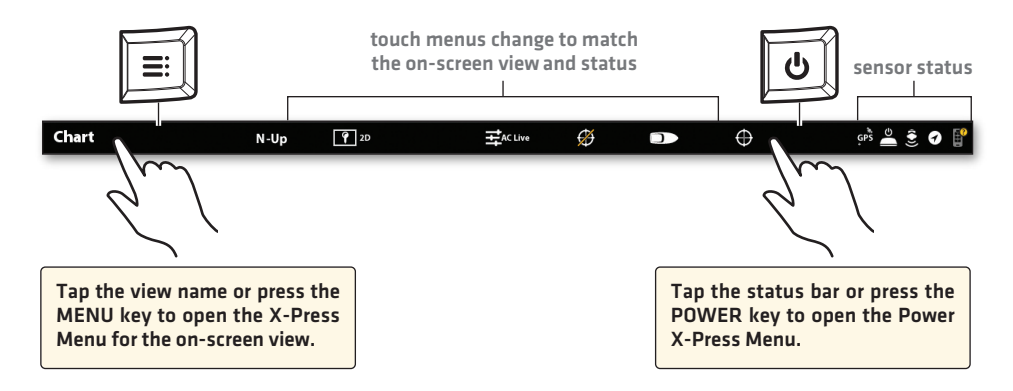

## **Display a View**

Use the touch screen or the Joystick to open a view from the Favorites bar or the Views tool.

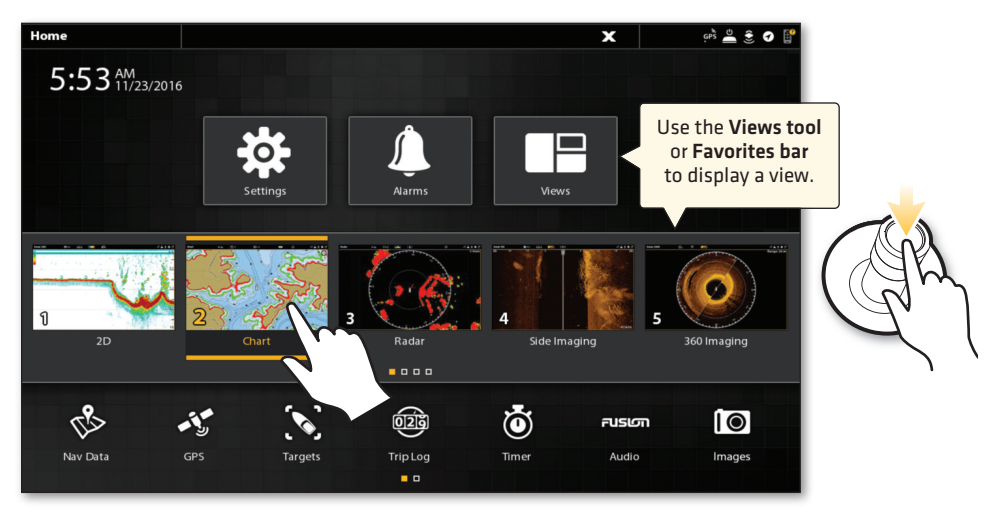

## **Display the Next/Previous View**

Swipe the screen with two fingers to change the on-screen view. Or press the Rotary dial and select a view.

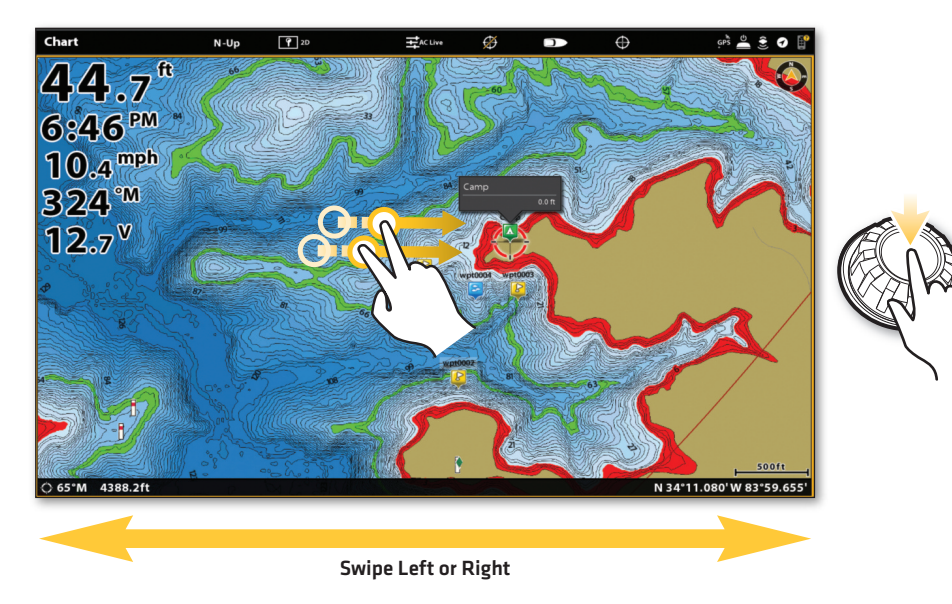

#### Edit the On-Screen View (X-Press Menu)

The X-Press Menu displays menu options for the on-screen view, the selected pane, and the operation mode.

1. Single-Pane View: Tap the view name in the status bar, or press the MENU key.

**Multi-Pane View:** Tap a pane, or press the PANE key to select a pane. Press the MENU key.

Select (Pane Name) Options > Preferences to change the appearance of the view.
Select (Pane Name) Options > Overlays to display or hide information on the view.

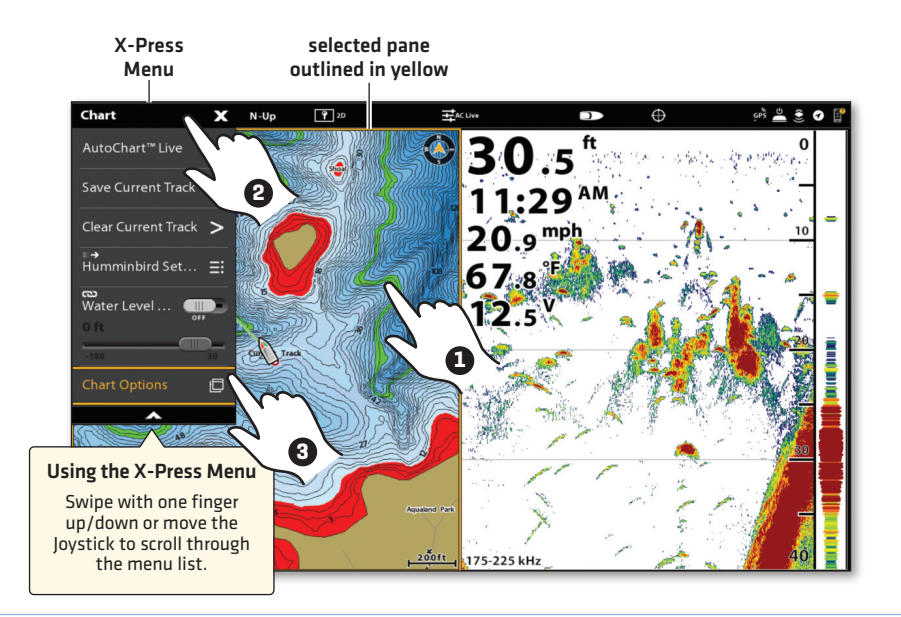

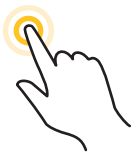

OR

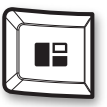

| =: |     |
|----|-----|
|    | -~\ |
|    |     |

Tap to Select a Pane and the Menu

Press the PANE key to Select a Pane

Press the MENU key

#### Activate the Cursor

Tap a position on the view, or move the Joystick. To open the Cursor menu, press and hold a position.

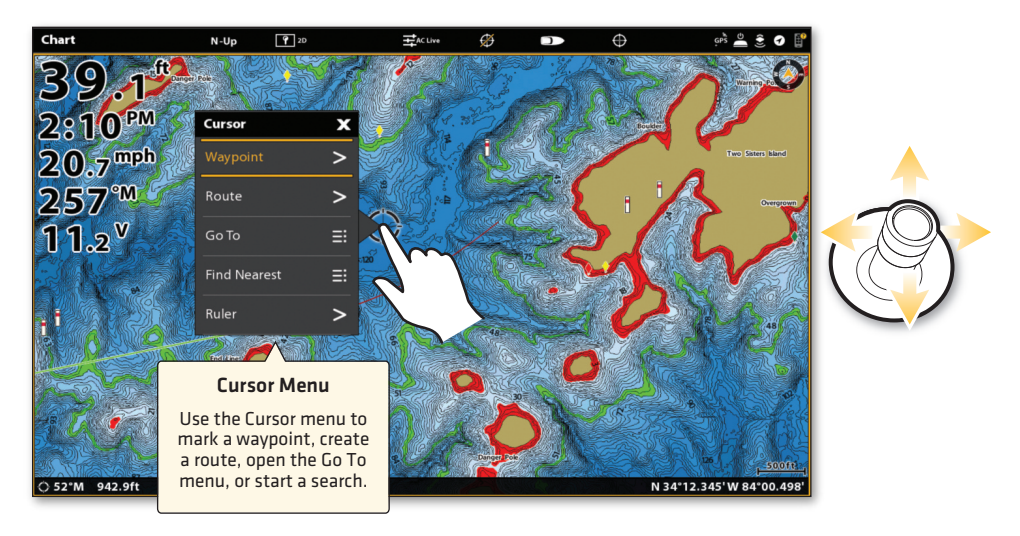

## Zoom In/Zoom Out

Pinch out to zoom in, pinch in to zoom out, or press the +/- ZOOM keys.

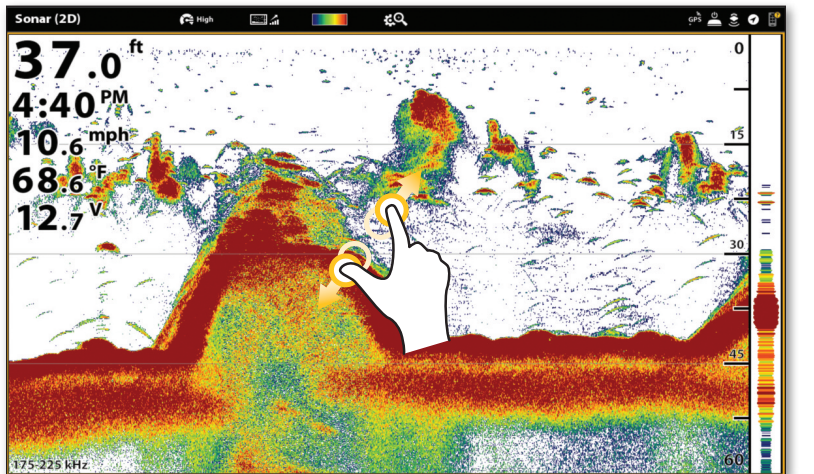

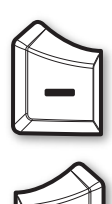

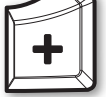

## Set Up Humminbird<sup>®</sup> LakeMaster<sup>®</sup>: Set the Water Level Offset

When you start your trip for the day using a Humminbird LakeMaster map card, it is important to note if the water level is higher or lower than usual. For example, if you know the lake is down 3 feet, set the Water Level Offset to -3. See your operations manual for details.

- 1. With a Chart View displayed on-screen, tap Chart in the status bar, or press the MENU key once.
- 2. Select Water Level Offset.
- 3. Tap the on/off button, or press the ENTER key, to turn it on.
- 4. Press and hold the slider, or turn the Rotary dial, to adjust the setting.

**NOTE:** A Humminbird LakeMaster map card must be installed and selected as the chart source to enable this feature.

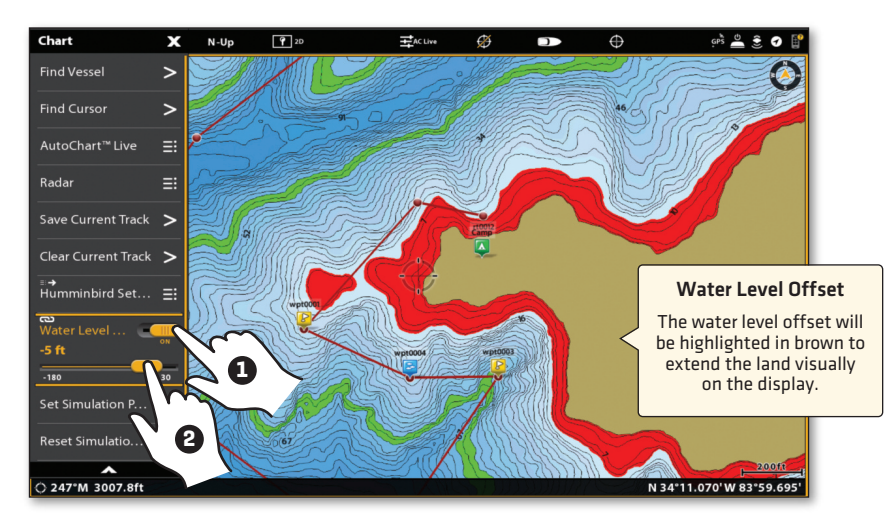

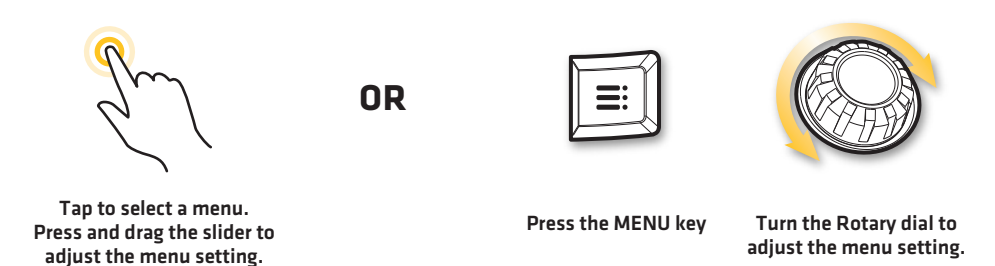

**NOTE:** To apply depth colors, depth highlight range, etc., go to the Chart X-Press Menu > Humminbird Settings. See your operations manual for details.

## **Mark Waypoints**

Open the Mark Menu and select Waypoint, or press the MARK key twice.

If the cursor is not active, the waypoint will be marked at the boat position. If the cursor is active, the waypoint will be marked at the cursor position.

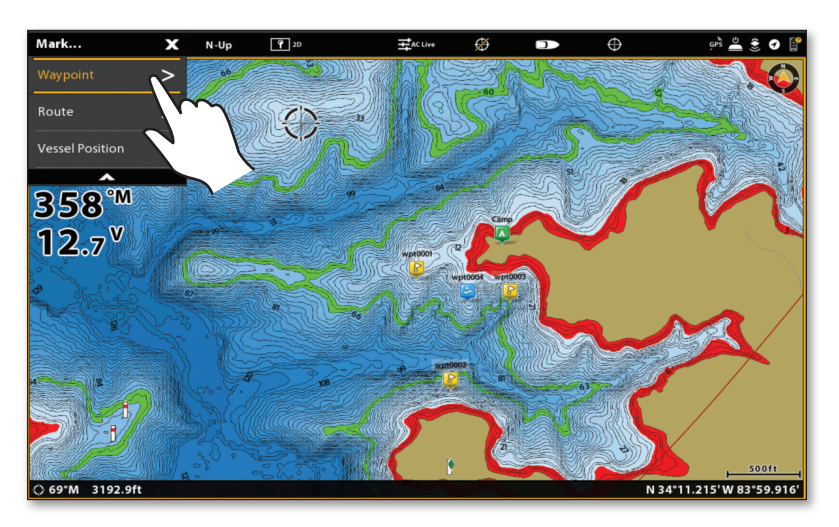

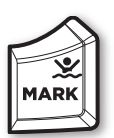

## Activate Man Overboard Navigation

As soon as you know you have a man overboard, **press and hold the MARK/MAN OVERBOARD key**. See your operations manual for details.

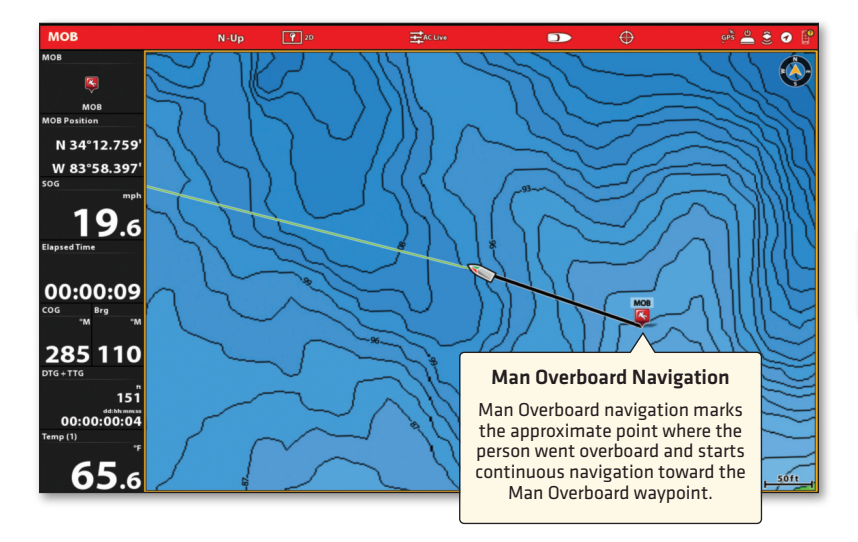

8

#### Start Quick Route Navigation (touch screen)

- 1. Open the Cursor Menu: Press and hold a position on the chart.
- 2. Select Go To.
- 3. Select Quick Route.
- 4. Tap the chart in the positions where you want to mark a route point.

Undo Last Route Point: Tap the Back icon.

Cancel Route Creation: Tap the X icon.

5. To start navigation, tap the check icon in the status bar.

**Cancel Navigation:** Tap Chart in the status bar. Select Go To > Cancel Navigation.

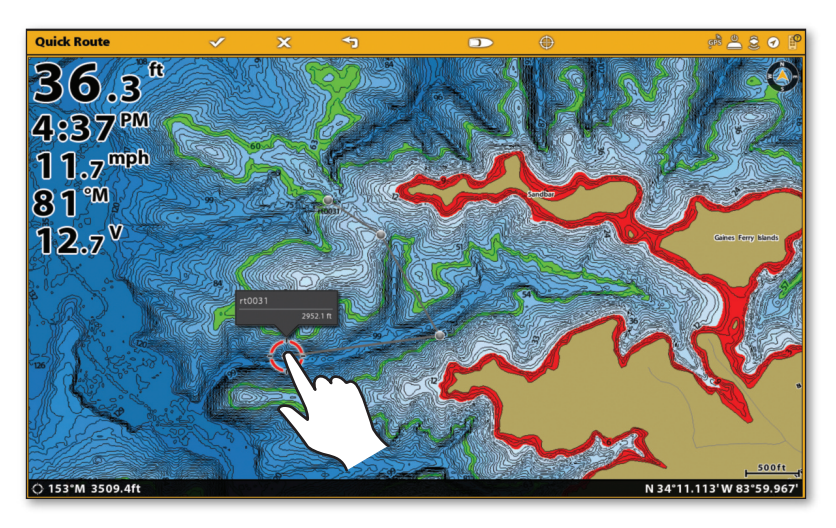

Tap to Mark Route Points

#### Start Quick Route Navigation (keypad)

- 1. Press the GO TO key.
- 2. Select Quick Route.
- 3. Use the Joystick to move the cursor to a position or waypoint. Press the Joystick to mark the first route point.
- 4. Repeat step 3 to connect more than one route point.

Undo Last Route Point: Press the EXIT key once.

Cancel Route Creation: Press and hold the EXIT key.

5. To start navigation, press the ENTER key.

Cancel Navigation: Press the GO TO key. Select Cancel Navigation.

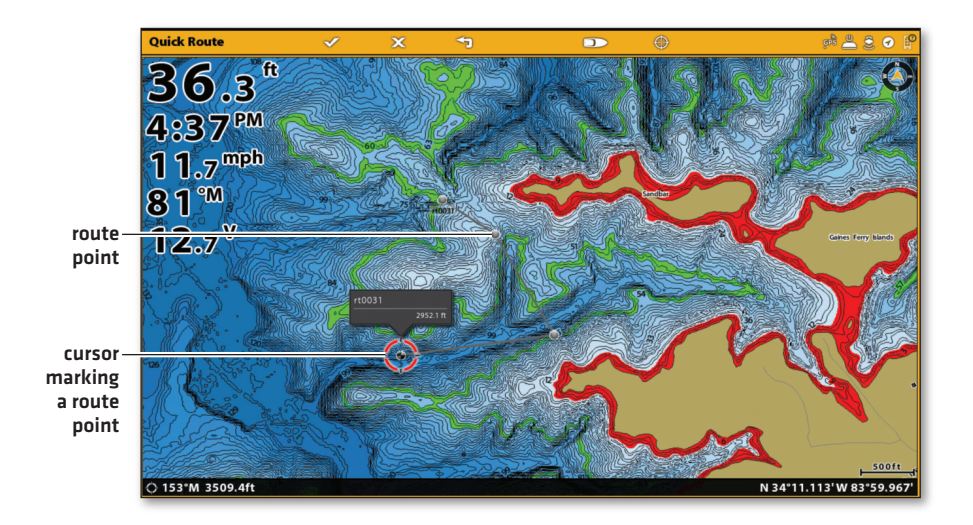

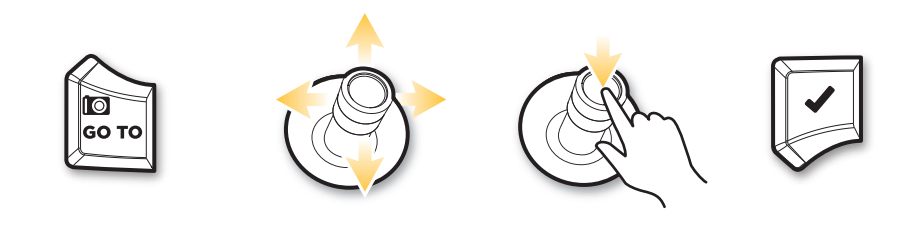

Open Go To Menu

**Move Cursor Position** 

Mark Route Points

Start Navigation

| Кеу   | Key Functions                                                                                                    |  |  |
|-------|----------------------------------------------------------------------------------------------------|--|--|
| U     | Press the <b>POWER key</b> to power on the control head. Press and hold the power key to power off.                                                                                          |  |  |
|       | Press the <b>ENTER key</b> to start a command or turn on a setting. The ENTER key also opens the Info menu and the Cursor menu.                                                              |  |  |
| ×     | Press the <b>EXIT key</b> once to close a menu, close a dialog box, turn off an alarm, or exit Cursor mode. Press and hold the EXIT key to close all menus at once.                          |  |  |
|       | Move the <b>Joystick</b> to select a view, tool, or menu. Press the Joystick to open your selection. The Joystick is also used to move the cursor across the view and pan 2D/3D chart views. |  |  |
|       | Turn the <b>Rotary dial</b> to adjust menu settings. With a view displayed on-screen, press the Rotary dial to select a view to display.                                                     |  |  |
| GO TO | <b>GO TO/Screen Snapshot key:</b> Press this key once to open the Go To menu for navigation functions. Press and hold this key to save the screen image.                                     |  |  |
|       | Press the <b>PANE key</b> to open the View Options menu or to select a pane in a multi-pane view.                                                                                            |  |  |
| MARK  | MARK/MAN OVERBOARD key: Press and hold this key to start Man<br>Overboard Navigation. To mark waypoints, press this key twice.                                                               |  |  |
|       | Press the <b>HOME key</b> to display the Home screen. The Home screen allows you to access settings, alarms, views, and tools for the control head.                                          |  |  |
| -+    | For a closer view, press the <b>ZOOM IN (+) key</b> . For a wider view, press the <b>ZOOM OUT (-) key</b> . Press and hold the ZOOM OUT (-) key to zoom out all the way.                     |  |  |
|       | <b>MENU key:</b> To open the X-Press Menu for the on-screen view and operation mode, press the MENU key once. To open the Main Menu (Settings tool), press the MENU key twice.               |  |  |

© 2017 Johnson Outdoors Marine Electronics, Inc. All rights reserved.

## **Contact Humminbird Customer Service**

Contact Humminbird Customer Service in any of the following ways:

Toll Free: **(800) 633-1468** International: **(334) 687-6613** E-mail: **service@humminbird.com** 

Shipping: Humminbird Service Department 678 Humminbird Lane Eufaula, AL 36027 USA

Our Web site, **humminbird.com**, offers in-depth information about all things Humminbird, along with technical support, product manuals, software updates, and a robust FAQ section.

For more great content, visit:

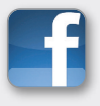

Facebook.com/HumminbirdElectronics

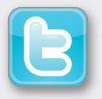

Twitter.com (@humminbirdfish)

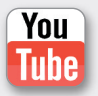

YouTube.com/humminbirdtv

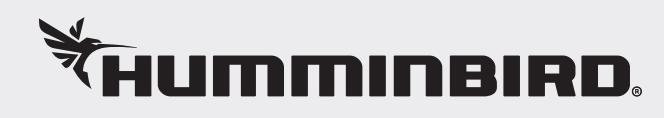